## How to log into Studyladder

## 1. Go to <u>www.studyladder.com.au</u> and click Login

| Study <i>ladder</i>                                                                                                    |             | About Subjects Contact Us                                                                                                    |                        |                                                                                                    | Ya                                                                                                    | Your country: Australia  Vour country: Australia Vour Country: Login |                           |  |
|----------------------------------------------------------------------------------------------------|-------------|----------------------------------------------------------------------------------------------------|------------------------|----------------------------------------------------------------------------------------------------|----------------------------------------------------------------------------------------------------|----------------------------------------------------------------------|---------------------------|--|
|                                                                                                    |             |                                                                                                    |                        | (ABea                                                                                                    |                                                                                                    |                                                                      |                           |  |
| Sign in to Studyla<br>Username / Email<br>Username / Email<br>Password                                                                                                    | adder       | <ol> <li>To login to your Studyladder account, enter your username and password and click sign in.</li> <li>*NOTE: Usernames include several letters followed by several numbers. Passwords are randomly assigned by Studyladder and are commonly a simple noun, e.g. man, or verb, e.g. run</li> </ol> |                        |                                                                                                    |                                                                                                    |                                                                      | r<br>d by<br>d by<br>man, |  |
| Password                                                                                                    | assword     |                                                                                                    | 3. Parents will be     |                                                                                                    | quired                                                                                                    |                                                                      |                           |  |
| Forgot password?                                                                                                    | Sign In     | prompted to create a<br>parent account to track                                                                                                    |                        | Free p                                                                                                    | Free parent account required                                                                                                    |                                                                      |                           |  |
| Don't have an account yet?                                                                                                    | their stude | their student's progress.                                                                                                    |                        | Studyladder requires that all student accounts have a<br>parent account attached for out of school hours<br>activities.                                                                                                    |                                                                                                    |                                                                      |                           |  |
| <ol> <li>Students who have used Studyladder previously<br/>will be given the opportunity to roll over the<br/>points they have earned using their previous<br/>username and password.</li> <li>Students access learning content via the Lessons or</li> </ol> |             |                                                                                                    |                        | This ensu<br>progress,<br>PARENT<br>Create                                                                                                    | This ensures that parents are aware of student<br>progress, updates and terms and conditions.<br>PARENTS AND GUARDIANS ONLY<br>Create Free Parent Account |                                                                      |                           |  |
| Lessons                                                                                                    |             |                                                                                                    | Quick Links            |                                                                                                    |                                                                                                    |                                                                      |                           |  |
| My Individual Program: <b>0/797</b><br>Sequential Programs All Activities                                                                                                    |             |                                                                                                    |                        | A Contraction of the second second se | <b>6</b>                                                                                                    | <b>F</b>                                                             |                           |  |
|                                                                                                    |             |                                                                                                    | Reading<br>Foundations | Rapid Recall                                                                                                    | Games                                                                                                    | Virtual<br>Classroon                                                 | n                         |  |

Students can access tasks by relevant content for each grade. e.g. Year 1, OR Class teachers can assign tasks relevant to the content covered at school. Students can work through these tasks, selecting which key learning area activities they wish to complete:

Choose and complete lessons from any part of the course.

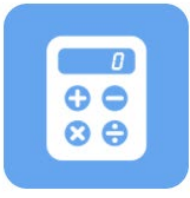

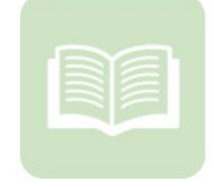

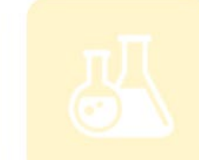

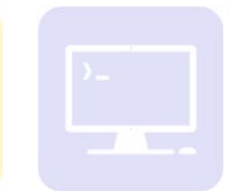

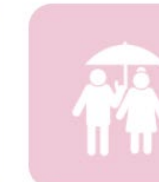

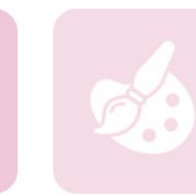

Mathematics

English

Science

Information & Communication Technology Health, Safety & Citizenship

Visual Arts and Music